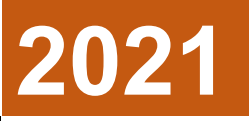

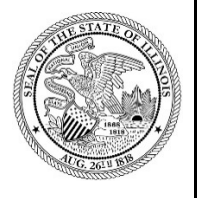

State of Illinois Department of Revenue

## MYDEC COUNTY ASSESSOR ACCESS PROCEDURES APPENDIX C – UPDATING ADDRESS FIELDS FOR MYDEC DECLARATIONS

A manual for the County Assessor's office that provides procedures for updating address fields for MyDec Declarations August 23, 2021

## MyDec Assessor Access

https://mytax.illinois.gov/mydec/

## Checkbox to Update Address Fields for MyDec Declarations

An "Update property address" checkbox has been added to the "Assessment Info" tab.

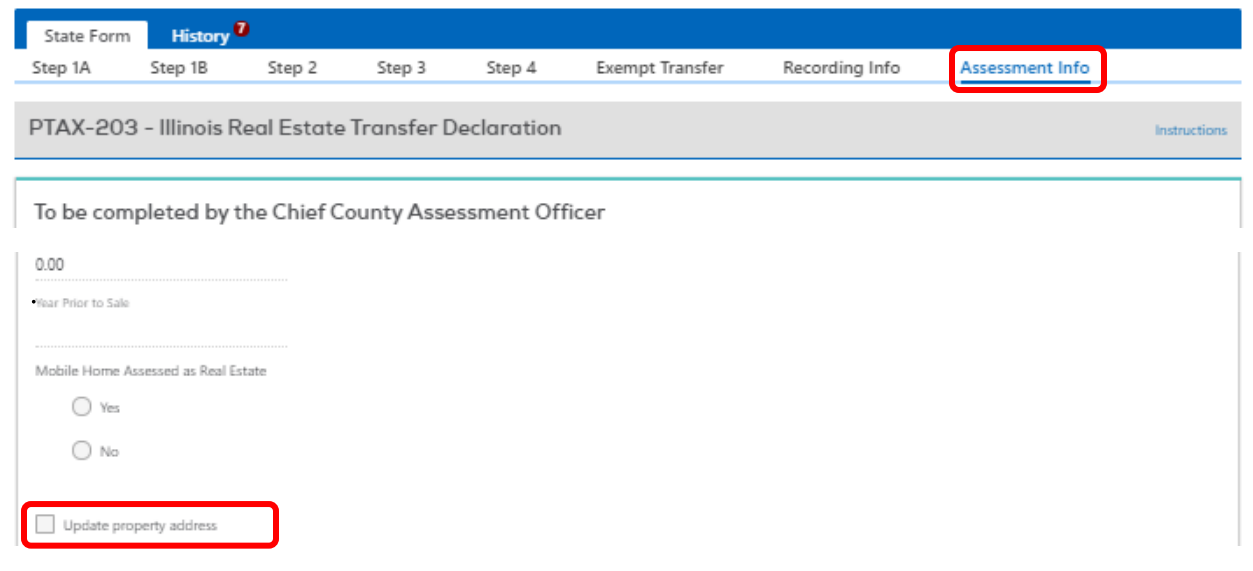

Checking this box allows a user to edit the "Address", "City", "ZIP", and "Township" fields on Step 1A. Once the box is checked it cannot be unchecked, unless the request is cancelled.

To update any of the address fields click the "Update property address" checkbox:

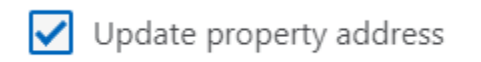

After checking the box, go to Step 1A. The "Address", "City", "Zip" and "Township" fields in Step 1A are editable:

| θ   | State Forr  | n History                           | •                    |             |            |                 |                            |                   |              |
|-----|-------------|-------------------------------------|----------------------|-------------|------------|-----------------|----------------------------|-------------------|--------------|
| Ste | p 1A        | Step 1B                             | Step 2               | Step 3      | Step 4     | Exempt Transfer | Recording Info             | Assessment Info   |              |
| PT  | AX-203      | 3 - Illinois R                      | eal Estate           | Transfer D  | eclaration |                 |                            |                   | Instructions |
| St  | ep 1: Ide   | entify the P                        | roperty an           | d Sale Info | rmation    |                 |                            |                   |              |
| 1   | Street addr | ess of property (or 9<br>FFERSON ST | 11 address, if avail | able)       |            | City of<br>OTTA | village<br>WA              | ZIP<br>61350-0000 |              |
|     | Township    |                                     |                      | 0           | County     |                 |                            |                   |              |
|     | South Ot    | tawa                                | ×                    |             | .a Salle   | L               | pdate the property address | for this PIN      |              |

Click into the field that needs edited, in this example, the "Address" field, and make the appropriate change:

| St   | ate Form     | History               | 3                     |             |            |                 |                              |                   |              |
|------|--------------|-----------------------|-----------------------|-------------|------------|-----------------|------------------------------|-------------------|--------------|
| Step | p 1A         | Step 1B               | Step 2                | Step 3      | Step 4     | Exempt Transfer | Recording Info               | Assessment Info   |              |
| PTA  | AX-203       | - Illinois R          | eal Estate            | Transfer D  | eclaration |                 |                              |                   | Instructions |
| Ste  | ep 1: Ide    | ntify the P           | roperty an            | d Sale Info | rmation    |                 |                              |                   |              |
| 1    | Street addre | iss of property (or 9 | P11 address, if avail | able)       |            | City of<br>OTTA | village<br>M/A               | ZIP<br>61250-0000 |              |
|      | 202 MININ    | -1-21                 |                       |             |            |                 | 110                          |                   |              |
|      | Township     |                       |                       | 0           | County     |                 |                              |                   |              |
|      | South Ott    | awa                   | ~                     | 1           | .a Salle   | L               | pdate the property address f | for this PIN      |              |

The Assessment Info tab now has an additional box systemically marked due to the address update:

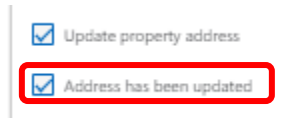

Click "Next" in the lower right corner:

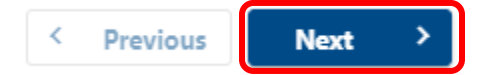

This will advance you to the "Review and Submit" stage. If you need to make corrections, select "Previous". Otherwise, click "Submit" in the lower right corner:

| Update Assessment              | Review and Submit   |                 |
|--------------------------------|---------------------|-----------------|
| This Update Assessment request | is ready to submit. |                 |
|                                |                     |                 |
| Cancel                         |                     | < Previous Subm |

A confirmation popup will appear. Click "Ok" to finish the submission process:

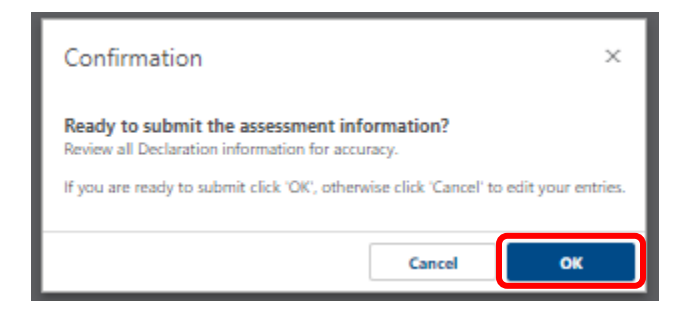

A confirmation page will then be displayed with timestamp of submission and Declaration information:

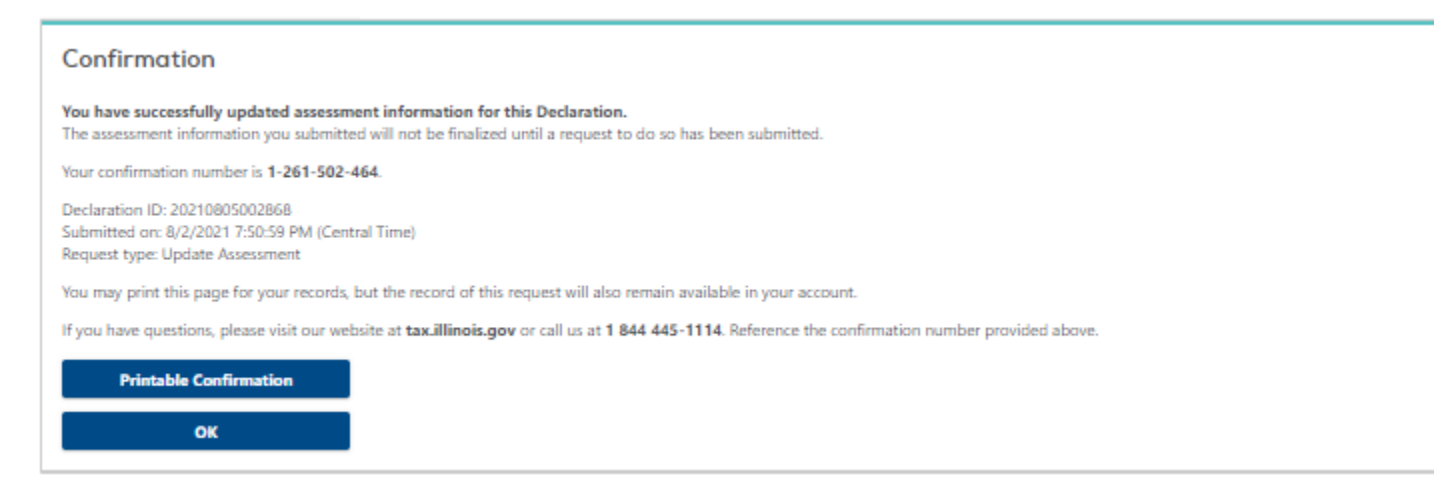

Notes: The "Township Override" checkbox has been removed. The "Township" field can now be edited by clicking on the "Update property address" checkbox on the "Assessment Info" tab.

The "Update the property address for this PIN" checkbox on Step 1A can no longer be checked by a user with a County Assessor logon. All address changes need to be made using the "Update property address" checkbox on the "Assessment Info" tab.